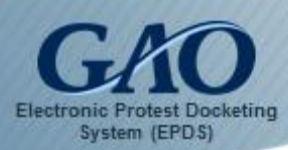

## Adding a Co-Representative to a Bid Protest Case

Each party to a case can have **up to four representatives** who can file or retrieve case-related documents in EPDS. The *Parties* screen shows all the representatives associated with a bid protest case. **Note:** Please be advised that all representatives in a case must have an EPDS user account in order to access the case.

To add a co-representative:

1. Sign into EPDS. The *Dashboard* appears.

|                  | Dashboard         |               |                                   |                                                              |                                      |                   | 🍘 Dashboa       | rd > Active Cases |
|------------------|-------------------|---------------|-----------------------------------|--------------------------------------------------------------|--------------------------------------|-------------------|-----------------|-------------------|
| 🏠 Active Cases   |                   |               |                                   |                                                              |                                      |                   |                 |                   |
| File New Protest | Show 25 • entries |               |                                   |                                                              | Filter Records : Show / hide columns |                   |                 |                   |
|                  | B-Number          | Protester 👫   | Filing<br>Date 🚛                  | Agency 🕴                                                     | Due<br>Date 👫                        | EPDS<br>Cntrl # 1 | Case Type 🛛 🕽 1 | Case<br>Status 🎝  |
|                  | B-412740.1        | HTG           | Mar 22<br>2016<br>15:22:25<br>EDT | Department of<br>Agriculture/Agriculture<br>Research Service | 06/30/2016                           | A-MQH1I           | PROTEST         | CLOSED            |
|                  | B-412734.1        | XYZ Test, LLC | Mar 30<br>2016<br>08:40:14<br>EDT | Administrative<br>Conference of the<br>United States         | 07/08/2016                           | A-BC6E8           | PROTEST         | OPEN              |
|                  | B-123499.2        | HTG           | Apr 04<br>2016<br>18:21:18<br>EDT | Department of<br>Agriculture/Agriculture<br>Research Service | 07/13/2016                           | A-MQH1I.2         | SUPPLEMENTAL    | OPEN              |

- From the *Dashboard*, locate the case to which you wish to add a representative. Note: You can use the Filter Records field to assist with performing a search.
- 3. Once the case is located, click its **B-Number** to open its *Case Docket Sheet*.

|                      | Case Docket Sheet        |                                                |                           |  |  |
|----------------------|--------------------------|------------------------------------------------|---------------------------|--|--|
| Active Cases         |                          |                                                |                           |  |  |
| Submit New Decuments | Case Type                | SUPPLEMENTAL                                   | GAO Attorney Name         |  |  |
|                      | Company Status           | LARGE                                          | GAO Attorney Email        |  |  |
| 📽 Parties 🔶          | Protester                | HTG                                            | GAO Attorney Phone Number |  |  |
| Email Preferences    | B-Number                 | B-123498.2                                     | Days Remaining            |  |  |
|                      | Agency                   | Department of Agriculture/Agriculture Research | Case Status               |  |  |
|                      |                          | Service                                        | Protective Order Issued?  |  |  |
|                      | Intervenor(s)            | INTERVENOR COMP4                               |                           |  |  |
|                      | Solicitation Number      | unknown                                        |                           |  |  |
|                      | Consolidated<br>Protests |                                                |                           |  |  |

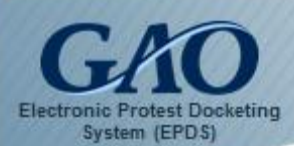

## Adding a Co-Representative to a Bid Protest Case

4. On the *Case Docket Sheet*, click the **Parties** tab in the Navigation Pane located at the left. The *Parties* screen appears.

| Party                                                                        | Information                                                                                                    |
|------------------------------------------------------------------------------|----------------------------------------------------------------------------------------------------|
| PROTESTER (HTG)<br>56 Nevada<br>Fort Collins Colorado 80526<br>United States | Primary Representative                                                                                                   |
|                                                                              | Vendor2 EPDS<br>1(111) 111-1111<br>epdsvendor2@gmail.com<br>Vendor2 Firm<br>Fort Collins Colorado 80525<br>United States |
| INTERVENOR (Intervenor Comp4)<br>56 Nevada Fort Collins, Colorado,           | Primary Representative                                                                                                   |
| 80526 United States                                                          | Joe Smith<br>1(111) 111-1112<br>epdsvendor4@gmail.com<br>Vendor4 Firm                                                    |
|                                                                              | Fort Collins Colorado 80525<br>United States                                                                             |
|                                                                              | + Add 2nd Rep.                                                                                                    |

5. In the *Parties* screen, click the **+ Add 2nd Rep** button in the Primary Representative section. The *Add Secondary Representatives* dialog box appears.

| Add Secondary Representatives      | Ø                  |
|------------------------------------|--------------------|
| Enter Representative Email Address |                    |
|                                    | Send Invite Cancel |

6. Enter the email address of the co-representative you would like to invite to join the case, and then click the **Send Invite** button.

**Note:** In order to invite a co-representative to join a case, he or she must have an EPDS user account. If they have an EPDS user account, then the system will automatically send an email to invite them to join the case. Upon signing into EPDS, the invite also will be prompted to indicate whether they would like to join the case.

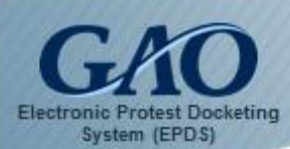

## Adding a Co-Representative to a Bid Protest Case

| fou have been invited to jo | sin       |                               |
|-----------------------------|-----------|-------------------------------|
| Case #                      | Protester | Do you accept this invitation |
|                             |           |                               |

If the invitation to join the case is <u>accepted</u>, then the co-representative is granted access to the case and their information appears in the **Secondary Representative** section on the *Parties* screen

|                                                                    | Fort Collins Colorado 80525<br>United States                          |                                              |
|--------------------------------------------------------------------|-----------------------------------------------------------------------|----------------------------------------------|
| INTERVENOR (Intervenor Comp4)<br>56 Nevada Fort Collins, Colorado, | Primary Representative                                                | Secondary Representative                     |
| 80526 United States                                                | Joe Smith<br>1(111) 111-1112<br>epdsvendor4@gmail.com<br>Vendor4 Firm | (970)<br>©<br>USDA                           |
|                                                                    | Fort Collins Colorado 80525<br>United States                          | Fort Collins Colorado 80526<br>United States |
|                                                                    | + Add 2nd Rep.                                                        | × Delete                                     |
|                                                                    |                                                                       |                                              |

If the invitation to join the case is <u>declined</u>, then the person is not granted access to the case. However, for those who unintentionally declined their invitation, you can send them another invitation by repeating Steps 4 through 6.

**IMPORTANT**: If a person you invite to be a co-representative <u>has</u> <u>not</u> created a user account in EPDS, then an *Error* dialog box appears to alert you that an EPDS user account does not exist for that person. Click **OK** to close the dialog box. Once he or she creates an EPDS user account, you can then add them as a co-representative and invite them to join the case by repeating Steps 2 through 6.

| P Error                                                                                                    | 9 |
|----------------------------------------------------------------------------------------------------|---|
| There is no EPDS user account associated with that email. Please enter a different email address or check with the user you are attempting to add to see if the user has an account. |   |
| ОК                                                                                                    |   |